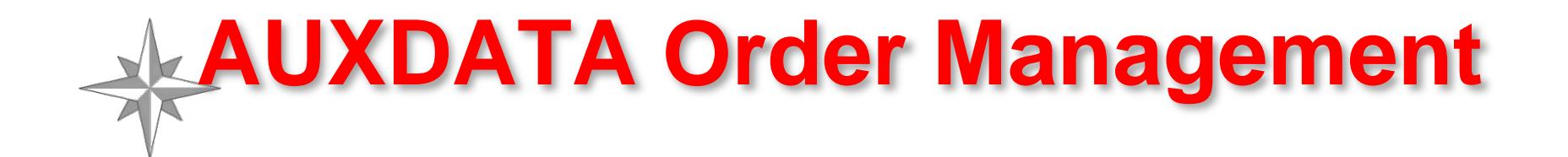

# AOM COMO Gary Taylor

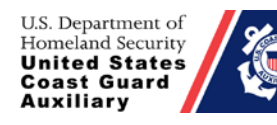

N-Train 2013 Response Directorate

27 January 2013

1

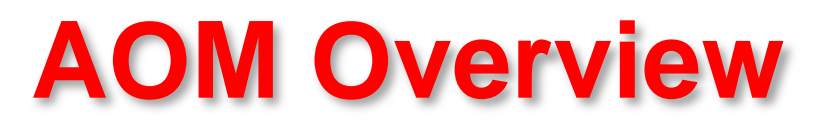

- AOM will replace the legacy POMS program as it is activated in your district.
- AOM is an entirely new program!
- AOM is not an upgraded or improved POMS.
- AOM has no link to POMS.

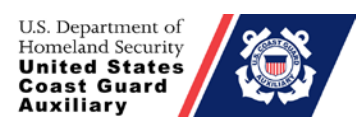

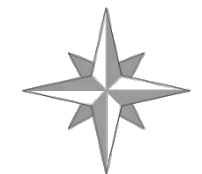

- AOM is owned and was developed entirely by the Coast Guard
- AOM is behind their firewall on their servers so security is improved.
- AOM is a standardized system following all CG and Auxiliary policy requirements.
- AOM will be fully integrated with AUXDATA and the FINCEN.

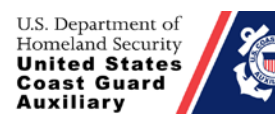

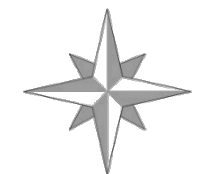

- AOM will allow for both electronic signatures and submittal of receipts resulting in total electronic submittal (no more stamps and envelopes required!).
- Will be phased-in on a district-by-district basis. D14 on 14 Nov, D5 (N&S) next up.
- AOM is to be fully deployed by 1 April 2013.
- You will receive further information about the AOM system before it is activated in your district.

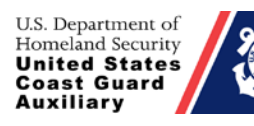

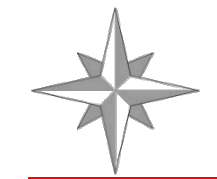

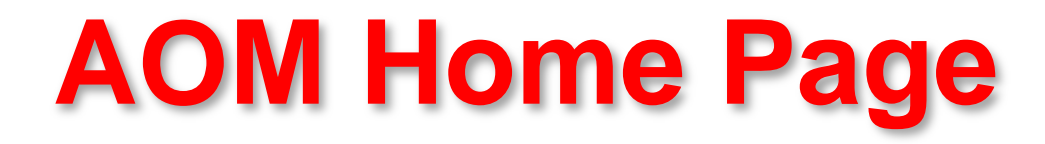

## http://ordermgmt-train.uscg.gov/

### Works best in FIREFOX or Internet Explorer 7 and up with JavaScript enabled

\* To enable JavaScript in Internet Explorer: Internet Options-> Security->Custom Level->Scripting->Active Scripting->Enable

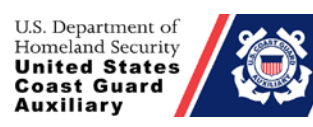

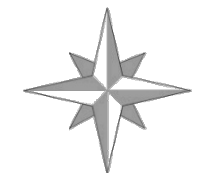

# **Known Browser Issues**

- Chrome Calendar Display
- Safari Calendar Display
- IPad Same as Safari Issues (Firefox is not available for IPADS)

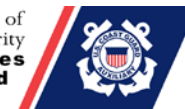

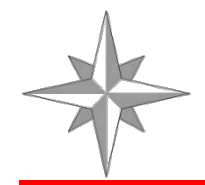

# **Auxiliary Help Desk**

- Please submit all problems and feedback to the Auxiliary Help Desk.
- <u>http://help.cgaux.org/index.php?/Tickets/Submit/</u> <u>RenderForm/48/</u>
- Available from inside AOM.

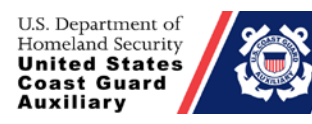

| United Stat                                                                                                    | tes Coast Guard<br>leip Desk + Knowledg       | l Auxiliary<br>e Base                                                                                        |
|----------------------------------------------------------------------------------------------------|-----------------------------------------------|----------------------------------------------------------------------------------------------------|
| 👚 Home 🛷 Submit a Tick                                                                                                    | et 🧃 Knowledgebase '                          | 🛚 Troubleshooter 📓 News English (U.S.) 🗨                                                                     |
| Login Subscribe                                                                                                    | Rease type your search                        | query here SEARCH •                                                                                          |
|                                                                                                    | Your ticket details                           |                                                                                                    |
| Lost password Login                                                                                                    | Enter your ticket details below. If possible. | you are reporting a problem, please remember to provide as much information that is relevant to the issue as |
| NOTICE.                                                                                                    | General Information                           |                                                                                                    |
| Members may use this site to                                                                                                    | Full Name                                     |                                                                                                    |
| submit queries about the Coast<br>Guard Auxiliary that they have<br>not been able to have answered                                            | Email                                         |                                                                                                    |
| by Coast Guard and Auxiliary<br>reference materials (e.g., web                                                                                | Priority                                      | Normal 💌                                                                                                    |
| sites, manuals, instructions),<br>Auxiliary parallel staffing, and<br>the Auxiliary chain of leadership                                       | Operations Management                         |                                                                                                    |
| and management.<br>Complaints, requests for investi-<br>gation, and any personal matters                                                      | Computer Type (PC/Mac<br>/Other):             | Please be specific                                                                                           |
| dealing with recognition or<br>administrative discipline <i>will not</i><br><i>be acknowledged</i> . Such matters<br>must be submitted to and | Operating System::                            | "Windows XP", "Mac OS X \$0.6" , etc.                                                                        |
| handled through the appropriate<br>Auxiliary chain of leadership and<br>management.                                                           | What Internet Browser are you using?:         | E, Firefox, Chrome, etc.                                                                                     |
|                                                                                                    | District/Region:                              | USCG or Other  Pick one                                                                                      |
|                                                                                                    | Message Details                               |                                                                                                    |
|                                                                                                    | Subject                                       |                                                                                                    |
|                                                                                                    |                                               |                                                                                                    |

U.S. Department of Homeland Security United States Coast Guard Auxiliary

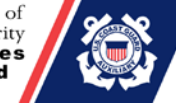

| Subject                          |                                                                                                    |     |
|----------------------------------|----------------------------------------------------------------------------------------------------|-----|
|                                  |                                                                                                    |     |
|                                  |                                                                                                    |     |
|                                  |                                                                                                    |     |
| _                                |                                                                                                    | - 8 |
|                                  |                                                                                                    |     |
|                                  |                                                                                                    |     |
|                                  |                                                                                                    |     |
|                                  |                                                                                                    |     |
|                                  |                                                                                                    |     |
|                                  |                                                                                                    |     |
|                                  |                                                                                                    |     |
| Upload File(s) [ 🕂 Add File]     |                                                                                                    |     |
| W. Fr. Ticket Submission         |                                                                                                    |     |
| Please enter the text you see in | the image into the textbox below. This is required to prevent automated registrations and form submissions. |     |
| many                             | Required                                                                                                    |     |
|                                  | stop spam                                                                                                   |     |
|                                  | read books.                                                                                                 |     |
| Submit                           |                                                                                                    |     |
|                                  |                                                                                                    |     |
|                                  |                                                                                                    |     |
|                                  |                                                                                                    |     |
|                                  | Help Desk Software by Kayako Resolve                                                                        |     |
| US Department of                 |                                                                                                    |     |

U.S. Department of Homeland Security United States Coast Guard Auxiliary

# Security Screen

-- W A R N I N G ! --Unauthorized access is prohibited by Title 18 USC Section 1030.

You are accessing a U.S. Government (USG) Information System (IS) that is provided for the USG-authorized use only. Be using this IS (which includes any device attached to this IS), you consent to the following conditions:

\* The USG routinely intercepts and monitors communications on this IS for purposes including, but not limited to, penetration testing, COMSEC monitoring, network operations and defense, personnel misconduct(PM), law enforcement(LE), and counterintelligence(CI) investigations.

\* At any time, the USG may inspect and seize data stored on this IS.

\* Communications using, or data stored on, this IS are not private, are subject to routine monitoring, interception and search, and may be disclosed or used for any USG-authorized purpose.

\* This IS includes security measures(e.g., authentication and access controls) to protect USG interests-not for your personal benefit or privacy.

Notwithstanding the above, using this IS does not constitute consent to PM, LE or CI investigative searching or monitoring of the content of privileged communications, or work productrelated to personal representation of services by attorneys, psychotherapists, or clergy, and their assistants. Such communications and work product are private and confidential.

See User Agreement for details.

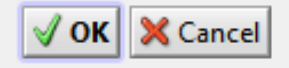

U.S. Department of Homeland Security United States Coast Guard Auxiliary

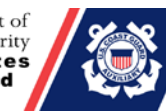

| Л                                                 | U.S. Department of Homeland Security<br>United States Coast Guard Auxiliary                   |    |
|---------------------------------------------------|-----------------------------------------------------------------------------------------------|----|
|                                                   | AUXDATA                                                                                       |    |
| V                                                 | Order Management                                                                              |    |
|                                                   | TRAINING - Blade Server<br>USCG Auxiliary - Order Management                                  |    |
|                                                   | Release 1.5.1                                                                                 |    |
|                                                   | Home System Maintenance Schedule Downtime Schedule Release Notes User Guides & Tutorials Help |    |
|                                                   | To Log On                                                                                     |    |
|                                                   | United States Coast Guard Auxiliary National Help Desk and Knowledge Base                     |    |
|                                                   |                                                                                               |    |
|                                                   |                                                                                               |    |
|                                                   |                                                                                               |    |
|                                                   |                                                                                               |    |
|                                                   |                                                                                               |    |
|                                                   |                                                                                               |    |
|                                                   |                                                                                               |    |
|                                                   | AUXDATA CG Auxiliary AUXINFO Reports USCG Rules of Behavior Privacy Notice                    |    |
| U.S. Departm                                      | hent of                                                                                       | 11 |
| Homeland Se<br>United St<br>Coast Gu<br>Auxiliary | Ard Response Directorate                                                                      | 11 |

U.S. Department of Homeland Security United States Coast Guard Auxiliary

AUXDATA

|                             |                                                                                                    | TRAINING - Blade<br>USCG Auxiliary - Order                                      | e Server<br>r Management            |                                                              |    |
|-----------------------------|----------------------------------------------------------------------------------------------------|---------------------------------------------------------------------------------|-------------------------------------|--------------------------------------------------------------|----|
|                             |                                                                                                    | Release 1.5                                                                     | .1                                  |                                                              |    |
| me                          | System Maintenance Schedule                                                                                                    | Downtime Schedule                                                               | Release Notes                       | User Guides & Tutorials                                      | He |
| To<br>1.<br>2.<br>3.        | use this tool, you must have a value<br>Enter your Member ID<br>Enter your Username ( <u>usually</u><br>Click Submit             | id email address in AUX<br>, first initial + last nam                           | DATA or AUXDAI<br>e, example: Edgar | FA ORDER MANAGEMENT:<br>Allen Poe = EPOE)                    |    |
| <i>To</i><br>1.<br>2.<br>3. | use this tool, you must have a valu<br>Enter your Member ID<br>Enter your Username ( <u>usually</u><br>Click Submit<br>Me        | id email address in AUX<br><u>, first initial + last nam</u><br>:mber ID :      | DATA or AUXDAI                      | TA ORDER MANAGEMENT:<br><u>Allen Poe = EPOE)</u>             |    |
| <i>To</i><br>1.<br>2.<br>3. | use this tool, you must have a valu<br>Enter your Member ID<br>Enter your Username ( <u>usually</u><br>Click Submit<br>Me<br>Use | id email address in AUX<br>, first initial + last nam<br>ember ID :<br>ername : | DATA or AUXDAI                      | <sup>r</sup> A ORDER MANAGEMENT:<br><u>Allen Poe = EPOE)</u> |    |

**Change Password** 

| lome                                                                                                    | Reports                                                                                                    | Search                                                                                                    | User Admin | Location Admin                        | My Account             |
|----------------------------------------------------------------------------------------------------|----------------------------------------------------------------------------------------------------|----------------------------------------------------------------------------------------------------|------------|---------------------------------------|------------------------|
| Required Pa<br>1. Must I<br>2. Must I<br>3. Must I<br>4. Must I<br>5. Do no<br>(): @<br>6. Passv<br>passv<br>7. Must I<br>8. Must I<br>Example of r<br>Old Pas<br>New Pa<br>Repeat | assword Criteria<br>be at least 8 Characters<br>contain at least one num<br>ober.<br>contain at least one alpl<br>contain, but can not star<br>ing :<br>bt use the following char<br>2 % & * + { } < ? - ! " / ; ><br>word cannot be reused f<br>word changes.<br>not be the same as use<br>not be the same as use<br>not be too simple.<br>hew password : exa_m4<br>sword :<br>ssword : | in length.<br>ber, but can't start with<br>habetical character<br>t with, one of the<br>acters :<br>'#<br>or 90 days or 8<br>name.<br>bl |            | Click on M<br>Note: New I<br>Criteria | ly Account<br>Password |

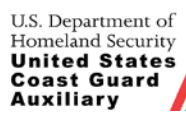

### AOM Sign-On Screen

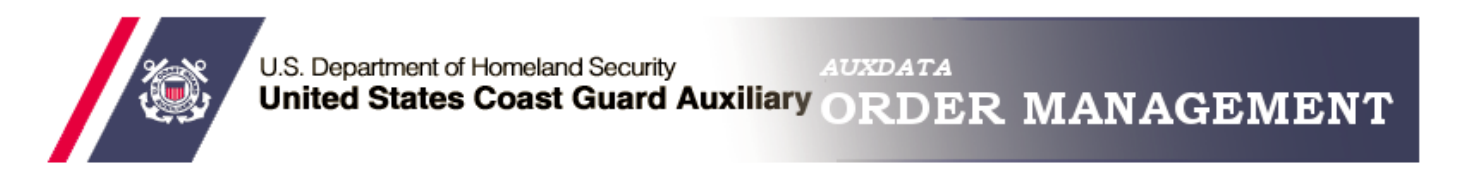

|            | Usually 1 <sup>st</sup> initial and last name |
|------------|-----------------------------------------------|
| User Name: |                                               |
| Password:  |                                               |
| Log In     |                                               |

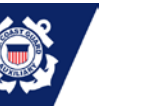

## **Location Screen**

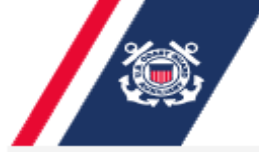

U.S. Department of Homeland Security AUXDATA United States Coast Guard Auxiliary ORDER MANAGEMENT

Please Select a location :

ELEVENTH SOUTHERN

- AIR STATION LOS ANGELES
- SECTOR LOS ANGELES/LONG BEACH
- SECTOR SAN DIEGO

Select A Location if You Have Access to More Than One If not, you will go direct to your location

Select

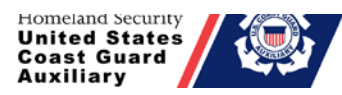

#### Click to Request Orders

## Patrol Calendar

| Home                                                                                                    | Reports             | Search U            | ser Admin Location Admin | My Account |     | SECTOR SAN DIE            | GO 💽     |
|----------------------------------------------------------------------------------------------------|---------------------|---------------------|--------------------------|------------|-----|---------------------------|----------|
| K                                                                                                    | Day We              | eek Month           | den Tue                  | Wed        | Thu | <b>F</b> -4               | Cat      |
| Request Orders<br>New Open Orders<br>2015 Jan<br>T W T F S<br>1 2 3 4 5                                                                                                    | 30<br>S<br>6<br>6   | 31                  | 1<br>1                   | 2          | 3   | 4<br>CF9986PD- FAMILY BOA | 5<br>Sat |
| 8         9         10         11         12           15         16         17         18         19           22         23         24         25         26           29         30         31         1         2           5         6         7         8         3 | 20<br>27<br>3<br>10 | 7                   | 8                        | 9          | 10  | 11                        | 12       |
| Requested<br>Approved<br>Completed<br>Submitted<br>Canceled<br>Open                                                                                                    | 13<br>AZ0814BJ- ISL | 14<br>AND GIRL      | 15                       | 16         | 17  | 18                        | 19       |
| All<br>My Orders<br>My Endorseme<br>All                                                                                                    | 20<br>Ints          | 21                  | 22                       | 23         | 24  | 25                        | 26       |
| lter                                                                                                    | 27<br>NM114JC- OCE  | 28<br>ANSIDE HRB ME | 29                       | 30         | 31  | 1                         | 2        |

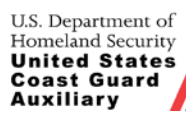

## **Patrol Request**

| Requesting Patrol Orders                                                             |                                                                                    |                          |
|--------------------------------------------------------------------------------------|------------------------------------------------------------------------------------|--------------------------|
| Dept of Homeland Security<br>United States Coast Guard<br>CG-5132                    | Coast Guard Auxiliary Patrol Order                                                 | Aux Order Number         |
| Facility<br>:<br>Crew Required :                                                     | Owner:     Owner is     Operator     Owner On     Board     Owner     Not On Board | Add patrol comments here |
| Date: Patrol Time:                                                                   | Sub-Unit: Patrol Type:                                                             |                          |
|                                                                                      | Accounting Code                                                                    |                          |
| Fuel                                                                                 | Comm                                                                               | entsk                    |
| Subsistence                                                                          |                                                                                    |                          |
| SAMA - Boat                                                                          |                                                                                    |                          |
| SAMA - Air                                                                           |                                                                                    | //                       |
| Trailering                                                                           |                                                                                    |                          |
|                                                                                      | Submit Request Close (Without Saving)                                              |                          |
| U.S. Department of<br>Homeland Security<br>United States<br>Coast Guard<br>Auxiliary | N-Train 2013<br>Response Directorate                                               | 17                       |

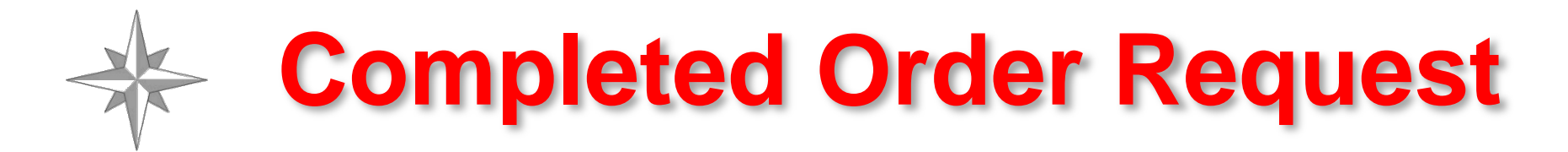

#### Requesting Patrol Orders

| Dept of Homeland Security<br>United States Coast Guard<br>CG-5132                                                                                                    | Security<br>t Guard Auxiliary Patrol Order       |                                                                                                    |                                                         |                                                                                                    |  |  |  |
|----------------------------------------------------------------------------------------------------|--------------------------------------------------|----------------------------------------------------------------------------------------------------|---------------------------------------------------------|----------------------------------------------------------------------------------------------------|--|--|--|
| Facility       ISLAND GIRL : AZ0814BJ         :       Facility Name :         Facility Name :       ISLAND GIRL         Facility ID :       AZ0814BJ         Call Sign :       241234         Facility Type :       E         Inspection Date :       FEB-09-2012         Crew Required :       2 | T                                                | Owner: KAREN H NOVO : 1223551<br>1223551<br>KAREN H NOVO<br>16238 E JULIUS RD<br>GILBERT AZ 85297-8437              | Owne<br>Operator     Owne<br>Board     Owne<br>Not On B | er is<br>Select Operator<br>1172913<br>er On<br>7012 N CLEAR SKY COURT<br>PRESCOTT VALLEY AZ 86315-9035<br>oard |  |  |  |
| Date: 2013-01-13 Patrol Time: AFTER HOURS                                                                                                    | Sub-Unit:<br>Patrol Area:                        | SSD Inland AZ Lakes<br>Canyon Lake                                                                                  | Patrol Ty                                               | PE 01A: MARITIME OBSERVATION (MOM)                                                                              |  |  |  |
| Fuel<br>Subsistence<br>SAMA - Boat<br>Trailering                                                                                                    | 2/L 301 1<br>2/K 301 2<br>2/L 301 1<br>2/L 301 1 | Accounting Code<br>11 30 0 64 73500 2637<br>39 11 0 AX 73500 1180<br>11 30 0 61 73500 257P<br>11 30 0 64 73500 2634 | •<br>•<br>•                                             | Comments:<br>Test Patrol in AOM<br>Radio Guard will be Prescott<br>Mobile 1                                     |  |  |  |

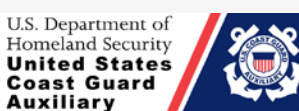

Saving)

Submit Request

# **E-Mail Notification Example**

| 🕥 From TRAINING Order Management <auxdatamail@uscg.mil> 🄤</auxdatamail@uscg.mil>                                                         |
|----------------------------------------------------------------------------------------------------|
| Subject TRAINING BETA TEST- NEW MOM PATROL REQUESTED FOR SECTOR SAN DIEGO                                                                |
| To Gary Taylor 🟴, novosandsailor@gmail.com 🕮, Gary Taylor 🕮, LT John Bannon 🕮, MSTC Andrew Wall 🕮, michael.saverson@uscq.mil 🕮, calusa@c |
| A new patrol request has been created for SECTOR SAN DIEGO by GARY A TAYLOR.<br>The details of the patrol are as follows:                |
| Date: 01/13/2013                                                                                                    |
| Time: AFTER HOURS                                                                                                    |
| Type: MOM                                                                                                    |
| Order Number: 1000942                                                                                                    |
| Patrol Area: Canyon Lake                                                                                                    |
| Operator: GARY A TAYLOR                                                                                                    |
| Owner: KAREN H NOVO                                                                                                    |
| Facility: AZ0814BJ-ISLAND GIRL                                                                                                    |
| Comments: Test Patrol in AOM                                                                                                    |
| Radio Guard will be Prescott Mobile 1                                                                                                    |

OIAs, Login to the TRAINING TEST here to approve the order <a href="http://ordermgmt-train.uscg.gov/">http://ordermgmt-train.uscg.gov/</a>

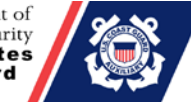

#### **Completed Patrol Order**

| Dept of Homeland 9<br>United States Coast<br>CG-5132                                                                    | Security<br>Guard                                   |            |                 | Coast Gi                                                            | Jard Au                                           | uxiliary Pat    | rol Orde         | r                          |                                                 |                                                   | Aux O<br>Docur             | rder Nun<br>ment ID :: | nber:10<br>2713373 | 00942<br>8LGT006 |
|----------------------------------------------------------------------------------------------------|-----------------------------------------------------|------------|-----------------|---------------------------------------------------------------------|---------------------------------------------------|-----------------|------------------|----------------------------|-------------------------------------------------|---------------------------------------------------|----------------------------|------------------------|--------------------|------------------|
| Facility<br>:<br>Facility Name :<br>Facility ID :<br>Call Sign :<br>Facility Type :<br>Inspection Date<br>Crew Required | ISLAND GI<br>AZ0814BJ<br>241234<br>E<br>: FEB-09-20 | RL<br>012  |                 | Owner:<br>1223651<br>KARENHN<br>16238 E JU<br>GILBERT A<br>Reimburs | NOVO<br>JLIUS RD<br>Z 85297-8<br>: <b>e</b> : OWP | 3437<br>NER     | <b>•</b>         |                            | <b>Opera</b><br>11729<br>GARY<br>7012 N<br>PRES | ator:<br>13<br>A TAYLOF<br>N CLEAR S<br>COTT VALI | R<br>SKY COUR<br>LEY AZ 86 | T<br>315-903(          | 5                  | Do not<br>check  |
| Date: 201                                                                                                    | 3-01-13                                             |            | Sub-Unit:       | SSD Inland                                                          | d AZ Lakes                                        |                 | ~                | Patr                       | ol Type:                                        | 01A: MAF                                          | RITIME OB:                 | GERVATI                | ON MON             |                  |
| Patrol Time: AF                                                                                                    | TER HOURS                                           | -          | Patrol Area:    | Canyon La                                                           | ike                                               |                 | Y                |                            |                                                 |                                                   |                            |                        |                    | received         |
| Fuel                                                                                                    |                                                     | 2/L 30     | 1 111 30 0 64 7 | Accour<br>3500 2637                                                 | nting Cod                                         | le              | ·                |                            | Con<br>Tes<br>Rad                               | n <b>ments</b> :<br>t Patrol<br>lio Guard         | in AOM<br>will be          | Presco                 | tt                 | from the CG at   |
| SAMA - Boot                                                                                                    |                                                     | 2/1.30     | 1 299 11 UAX 7  | 2500 1180                                                           |                                                   |                 | <u> </u>         |                            | Mob                                             | ile l                                             |                            |                        |                    | /no cost         |
| Trailering                                                                                                    |                                                     | 2/L 30     | 1 111 30 0 64 7 | 3500 2634                                                           |                                                   |                 | <u> </u>         |                            |                                                 |                                                   |                            |                        | /ħ                 | /                |
| Itinerary                                                                                                    | Start Date                                          | Start Time | e End Date      | End Time                                                            | Location                                          | n Mission       | Gallor<br>Fingin | Fac<br>ns of Fu<br>e Hours | ility Dat                                       | ta                                                | Gallo<br>Milea             | Auto<br>ns of Fu       | nobile<br>Jel<br>0 | Data             |
| SITE (TRAILERING<br>FACILITY IN USE<br>(MISSION)                                                                        | 2013-01-13<br>2013-01-13                            | 800<br>830 | 2013-01-13      | 830<br>845                                                          | Canyon I<br>Apache                                | Lake 01B<br>23A |                  | Expen                      | ises                                            | Gove                                              | ernment                    | Tot                    | ai (\$)            | _                |
| FACILITY IN USE<br>(MISSION)                                                                                            | 2013-01-13                                          | 845        | 2013-01-13      | 1200                                                                | Canyon                                            | 24              | Oil              | Fuel A<br>Fuel A<br>Ice    | dditives                                        |                                                   |                            | 225.00<br>3.00<br>3.00 |                    | Receipts         |
| Add Itinerary                                                                                                    | AuxData Unit                                        | t: 114-10- | 08 EAST VALL    | EY                                                                  | •                                                 | ~**             | Ot               | her Rei                    | mbursa                                          | ble Expe                                          | ses 🗍                      | 2.00                   |                    |                  |
|                                                                                                    |                                                     |            |                 |                                                                     |                                                   |                 | Reaso            | on For O                   | the                                             |                                                   | V                          | nt Drawi               | al a al            |                  |
| Member ID                                                                                                    | Name                                                |            | Position        | Breakfast I                                                         | Lunch                                             | Dinner Mid      | Add              | Crew                       | E Bre                                           | G<br>aktast [                                     | overnme<br>Lunch           | Dinne                  | aea<br>ar 🗆        | Mid-Rations      |
| 1196955                                                                                                    | GARY TAYLO                                          | DR         | LEAD            |                                                                     | *                                                 |                 | Crew             | History                    | Signatur                                        | e of Claim;                                       | ant                        |                        |                    | sign             |
| 1223551                                                                                                    | KAREN NOV                                           | 0          | NON LEAD        |                                                                     | ×                                                 |                 | Applie           | ed Crew                    | Signatur                                        | e of Operat                                       | tor                        | -                      | 10.04.75           |                  |
| 1194508                                                                                                    | GEORGE HO                                           | RNBECK     | NON LEAD        |                                                                     | ~                                                 |                 | Apr<br>Ci        | oly As<br>rew              | Signatur                                        | e of OIA                                          |                            | 20                     | 13-01-17           | sign             |

N O T E

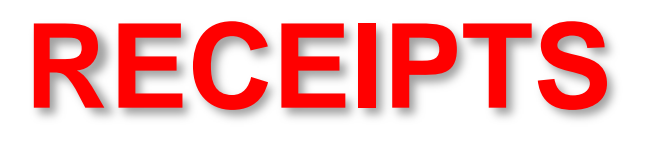

|                                                                                      | Receipts Fo | r order : 1000942          AuxOrder number :         1000942         Receipt Photos         1. Must be submitted for purchases of \$75 or more.         2. Must be in .JPG, .PNG, or .GIF format.         3. Must be under 250kb in size.         4. Should be as close to 600 x 600 resolution as possible.         Browse         submit       close         Uploaded By       Date Uploaded | Submitting<br>receipts in<br>PDF format<br>is being<br>worked on |
|--------------------------------------------------------------------------------------|-------------|----------------------------------------------------------------------------------------------------|------------------------------------------------------------------|
| U.S. Department of<br>Homeland Security<br>United States<br>Coast Guard<br>Auxiliary |             | N-Train 2013 Response Directorate                                                                                                    | 21                                                               |

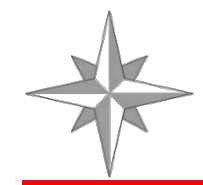

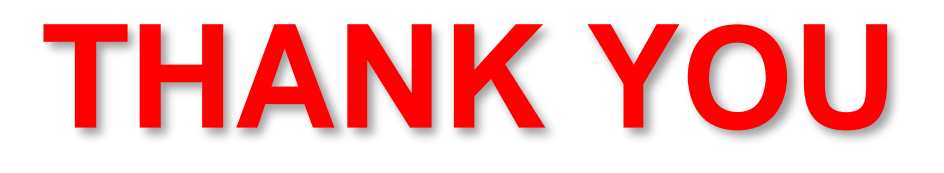

# Now on to a live demo, with a little luck.

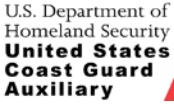

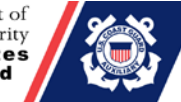